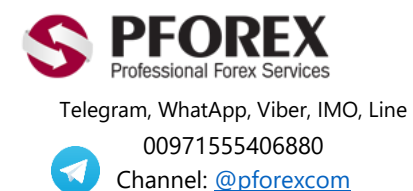

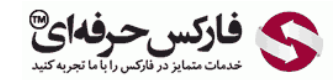

Email: <u>info@pforex.com</u> Skype: pforex.org No 00971555406880 & 00442032870800

Website: https://fa.pforex.com Copy Right <u>PFOREX.COM</u> Facebook: <u>PFOREXFA</u>

## راهنمایی ثبت نام وب مانی موبایل ( اندروید و آی او اس ) WebMoney App

برای دریافت به روز ترین فایلهای راهنما به سایت ما مراجعه نمایید.

راهنمای-ثبت-نام-وبمانی-موبایل-اندر وید/https://fa.pforex.com/forex-register

نکته ۱:چنانچه از طریق فارکس حرفه ای اقدام به افتتاح حساب ننموده اید، با استفاده از لینک زیر ثبت نام خود را تکمیل و اقدام به واریز کنید.

شایان ذکر است که اگر در حساب خود Login هستید می بایست ابتدا از حساب خارج شده و سپس به آدرس ایمیل جدیدی از لینک زیر اقدام نمایید.

https://olymptrade.com/I/LPL09-03-01en/affiliate?affiliate\_id=83675&subid1=

نکته ۲: چنانچه از طریق فارکس حرفه ای اقدام نموده اید از بند ۱ شروع نمایید.

۱. برای دسترسی آسان به نرم افزار کافی است تا به وبسایت وبمانی مراجعه فرمایید:

https://www.wmtransfer.com/

۲. در این صفحه بسته به نوع گوشی خود می توانید روی App Store یا Google Play کلیک نمایید. عکس های سمت چپ مربوط به گوشی های آیفون و عکس های سمت راست مربوط به گوشی های اندروید می باشند.

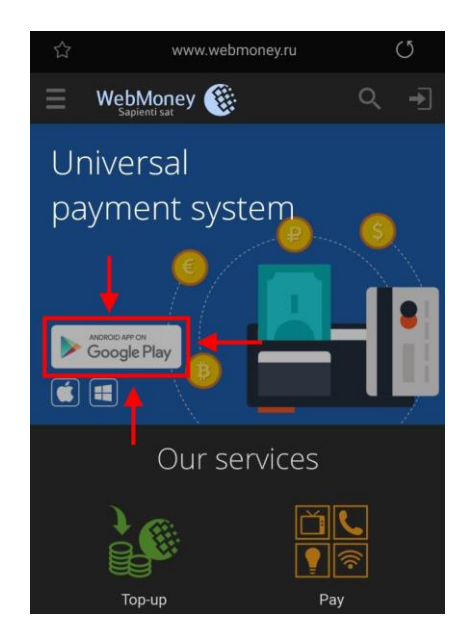

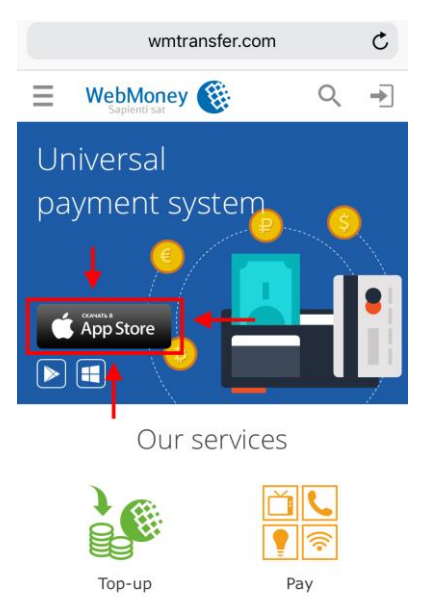

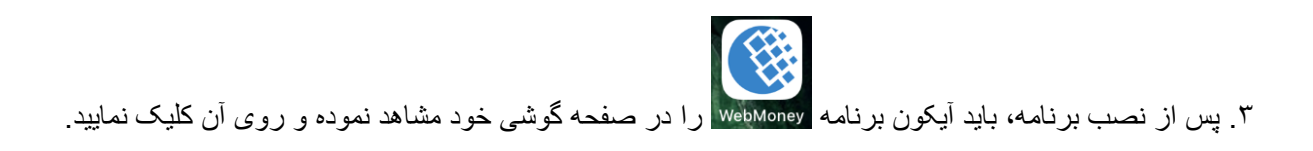

## ۴. در صفحه اول روی گزینه Join یا Sign Up کلیک نمایید.

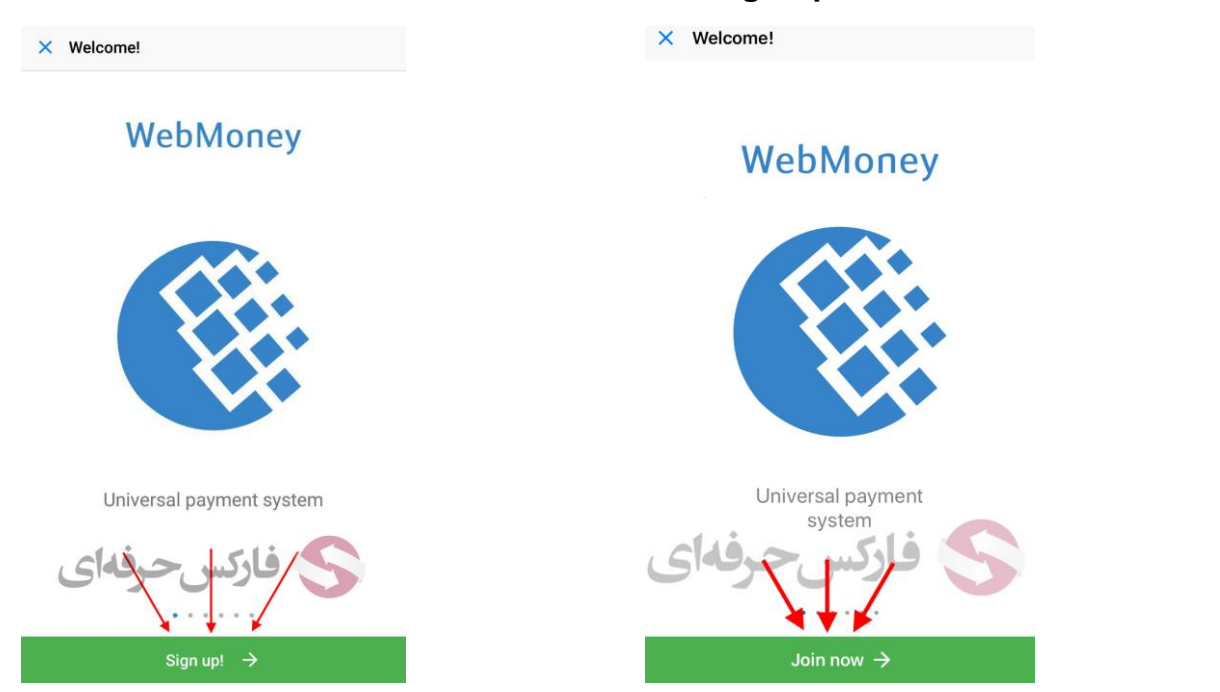

 در صفحه ورود شماره موبایل، در مرحله اول می بایست کشور ایران (Iran) را انتخاب نموده و پس از ورود شماره تماس خود بدون وارد کردن کد (مثال ۹۱۲۰۱۲۳۴۵۹) روی دکمه Next کلیک نمایید.

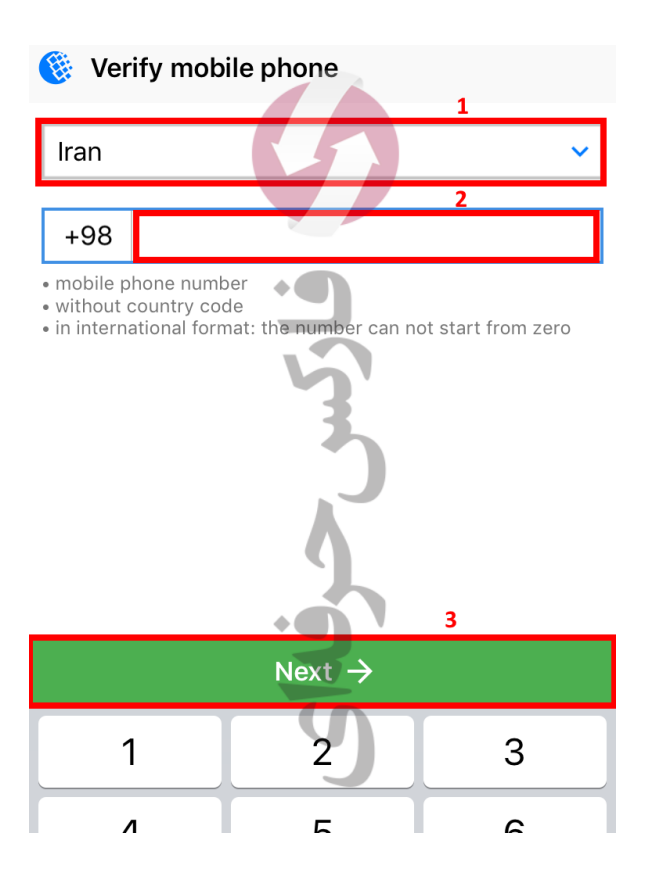

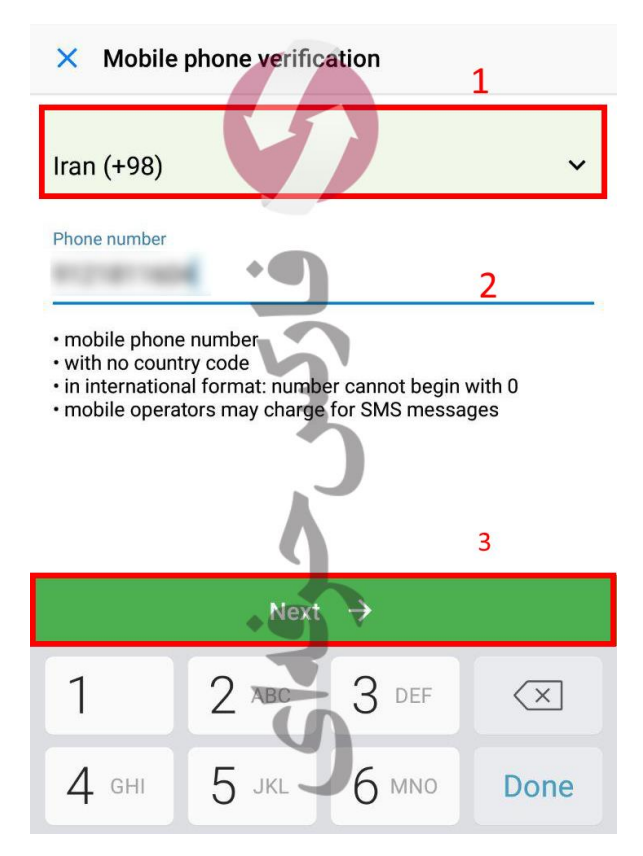

۴. در صفحه تایید با کد Captcha ، در قسمت ۱ باید کدی که مشاهده می نمایید را وارد نموده و سپس روی دکمه Next کلیک نمایید.

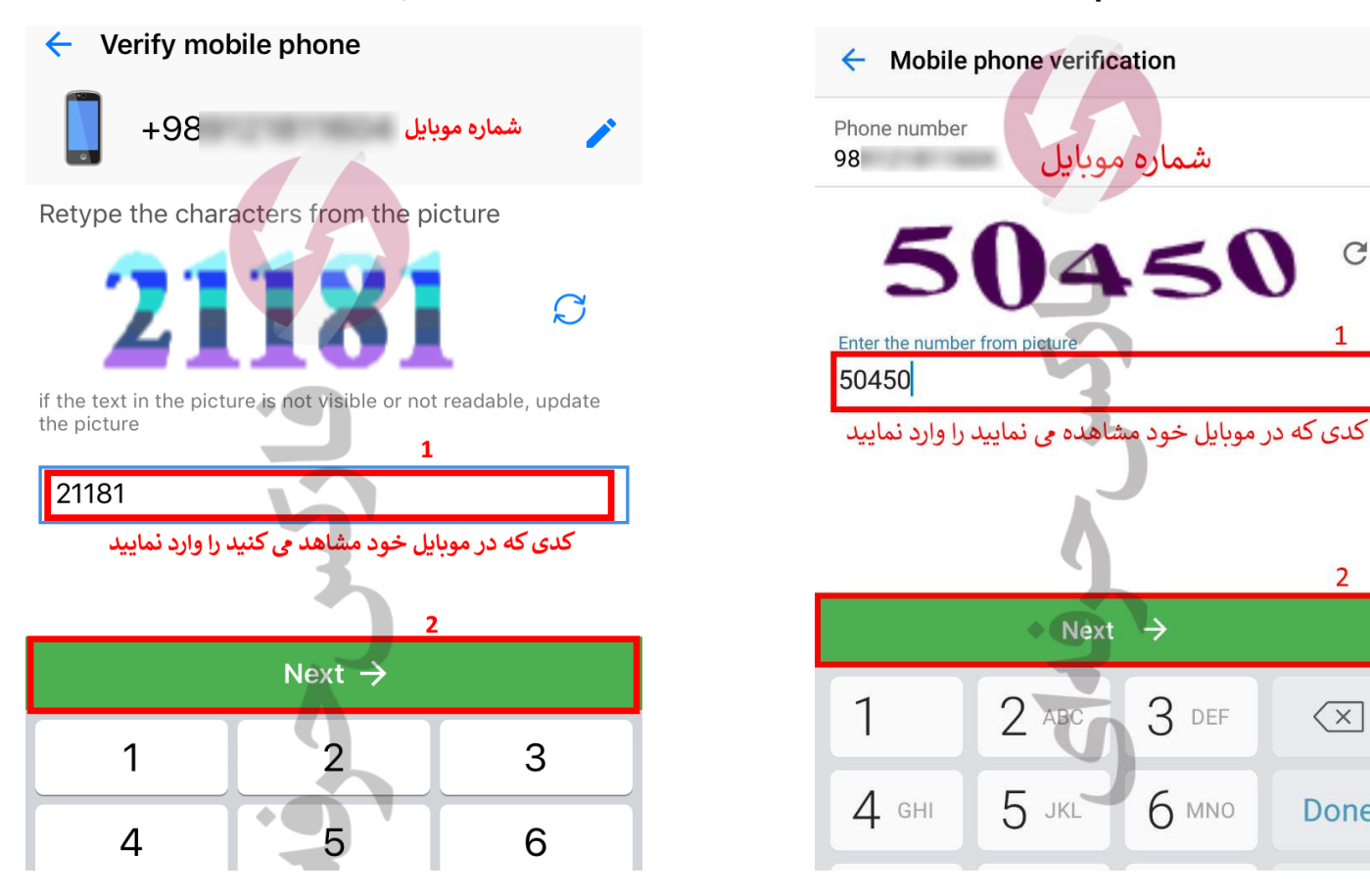

۷. با وارد کردن پیامکی که به شماره موبایل شما ارسال خواهد شد، تایید شماره حساب خود را پس از کلیک روی دکمه Next کامل نمایید.

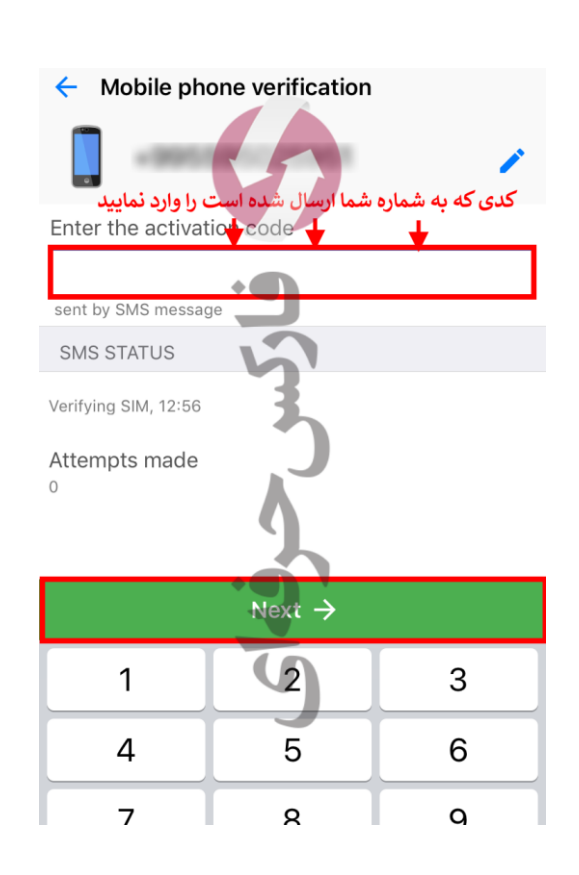

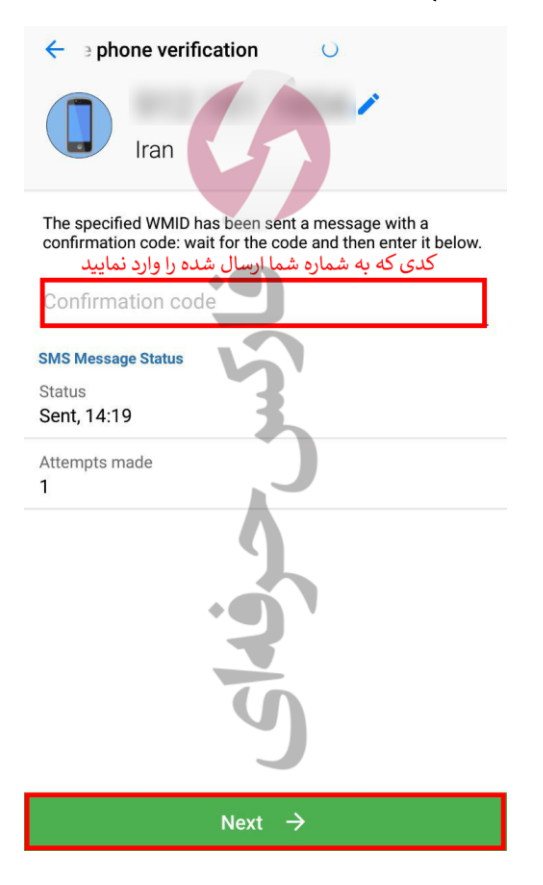

C

1

2

 $\langle \times \rangle$ 

Done

۸. در صفحه تعیین رمز حساب، در بخش اول رمز مورد نظر خود را وارد کرده، در بخش دوم آن را تایید نمایید. بخش ۳ را تیک زده و دکمه Next را بزنید.

| ← Registration                                                   | ← WebMoney Transfer Registration                                                         |
|------------------------------------------------------------------|------------------------------------------------------------------------------------------|
| +98<br>Iran                                                      | Iran                                                                                     |
| Create a password 1                                              |                                                                                          |
| رمز حساب<br>not less than 5 and not mor <u>e than</u> 29 symbols | رمز حساب Create a password                                                               |
| Enter your new password again 2                                  | not less than 5 and not more than 29 characters                                          |
| تاييد رمز حساب                                                   | 2                                                                                        |
| TERMS OF USE                                                     | تایید رمز حساب Retype password                                                           |
| I accept all the agreements of the WEBMONEY                      | 3                                                                                        |
| 4 Next →                                                         | Terms of Service                                                                         |
| Passwords                                                        | TRANSFER system published at <u>https://www</u><br>.wmtransfer.com/eng/legal/codex.shtml |
| qwertyuiop                                                       |                                                                                          |
| asdfghjkl                                                        |                                                                                          |
| ☆ z x c v b n m ⊗                                                | 4                                                                                        |
| 123  space Done                                                  | Next →                                                                                   |

۹. پس از وارد کردن اطلاعات ورود و قبل از ورود به حساب، از شما برخی از تنظیمات را می توانید انجام دهید که ۲ مورد مهم آن به ترتیب زیر می باشد. در بخشی از تنظیمات امنیتی بهتر است گزینه None یا Skip را انتخاب نمایید تا برای هر تراکنشی از شما سوالات امنیتی پرسیده نشود.

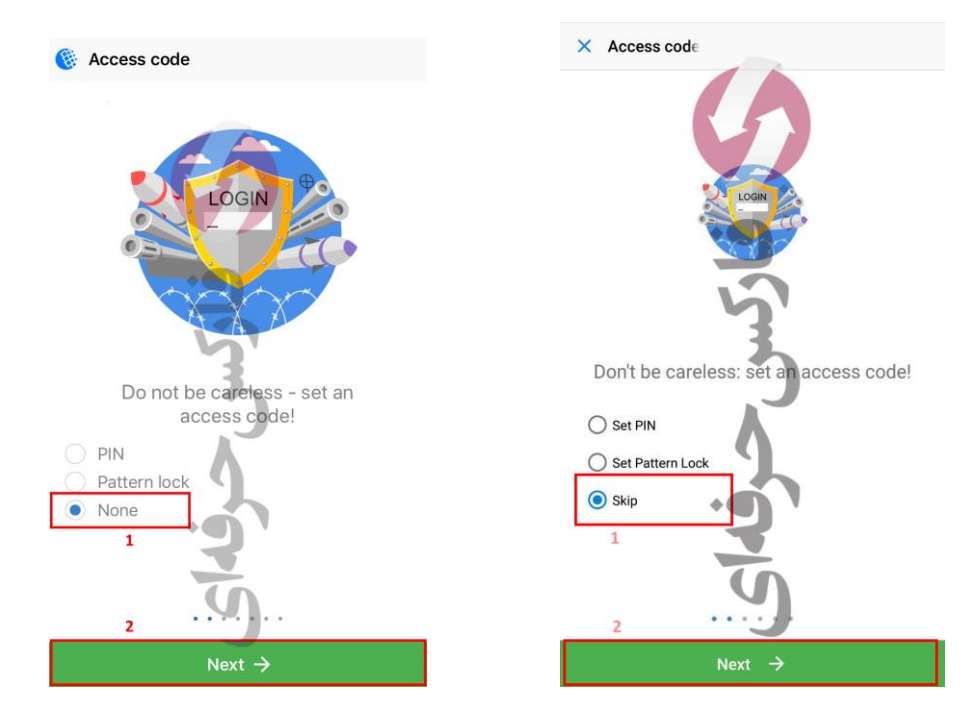

۱۰ . سپس برای تایید پاسخ خود طبق عکس عمل نمایید. دقت نمایید که عکس سمت چپ برای گوشی های آیفون و عکس سمت راست برای گوشی های اندروید می باشد.

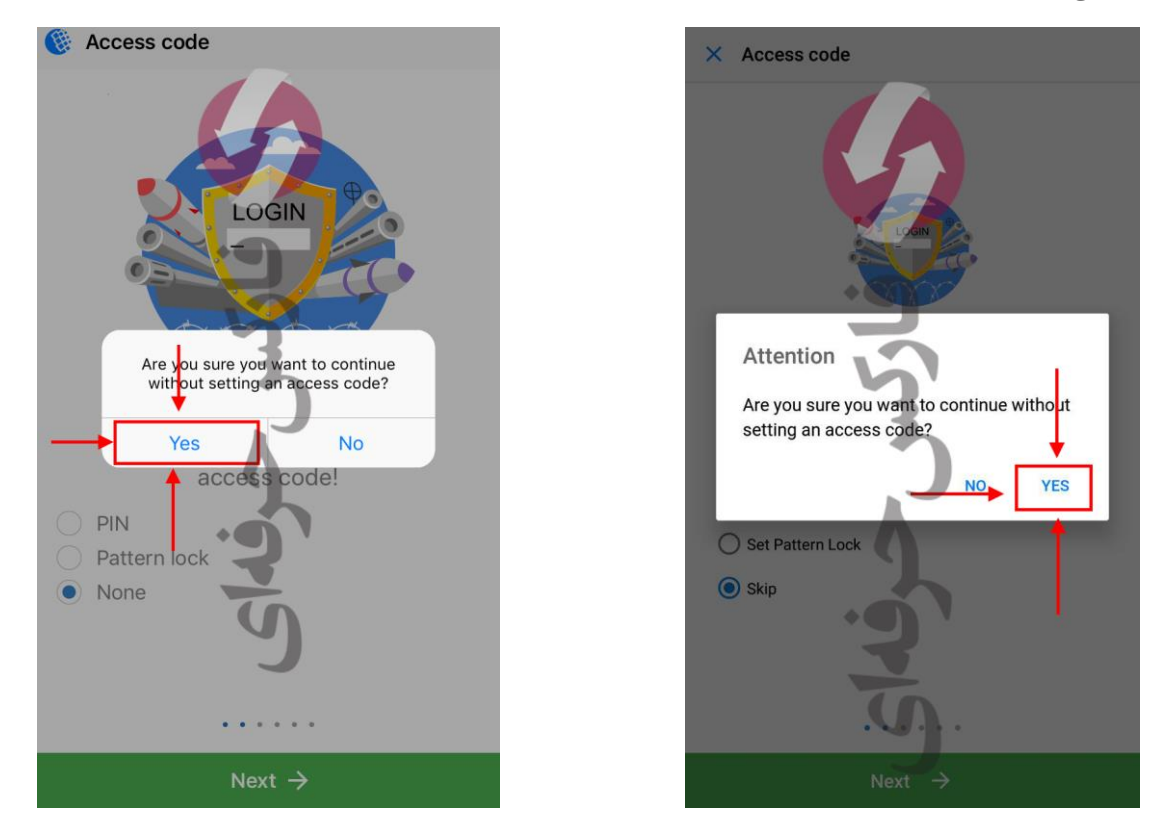

۱۱. در بخش ارسال اعلان (Notification) بهتر است این گزینه را برای خودتان فعال نمایید. سپس دکمه Next را بزنید.

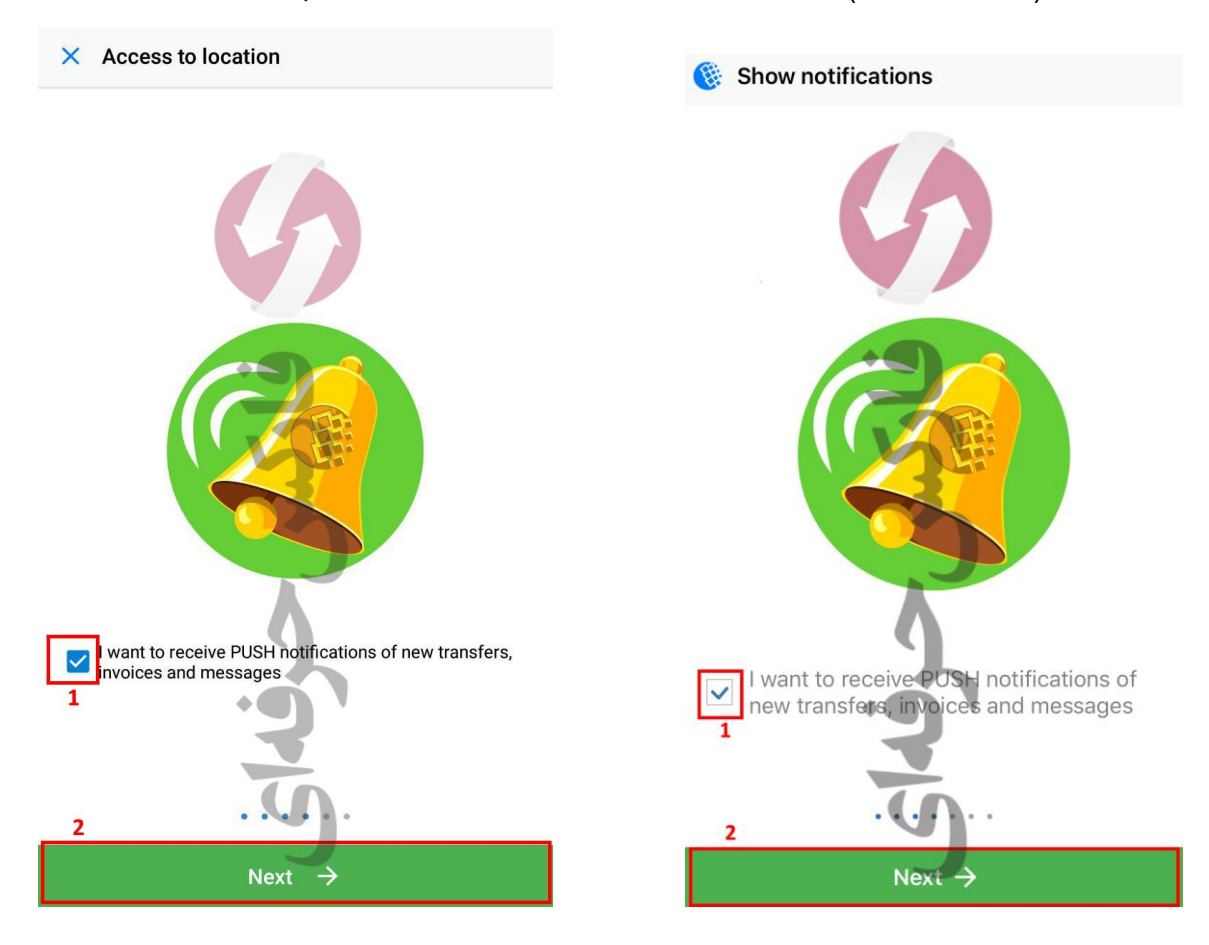

١٢. تنظيمات اعلانات را مي بايست تاييد نماييد.

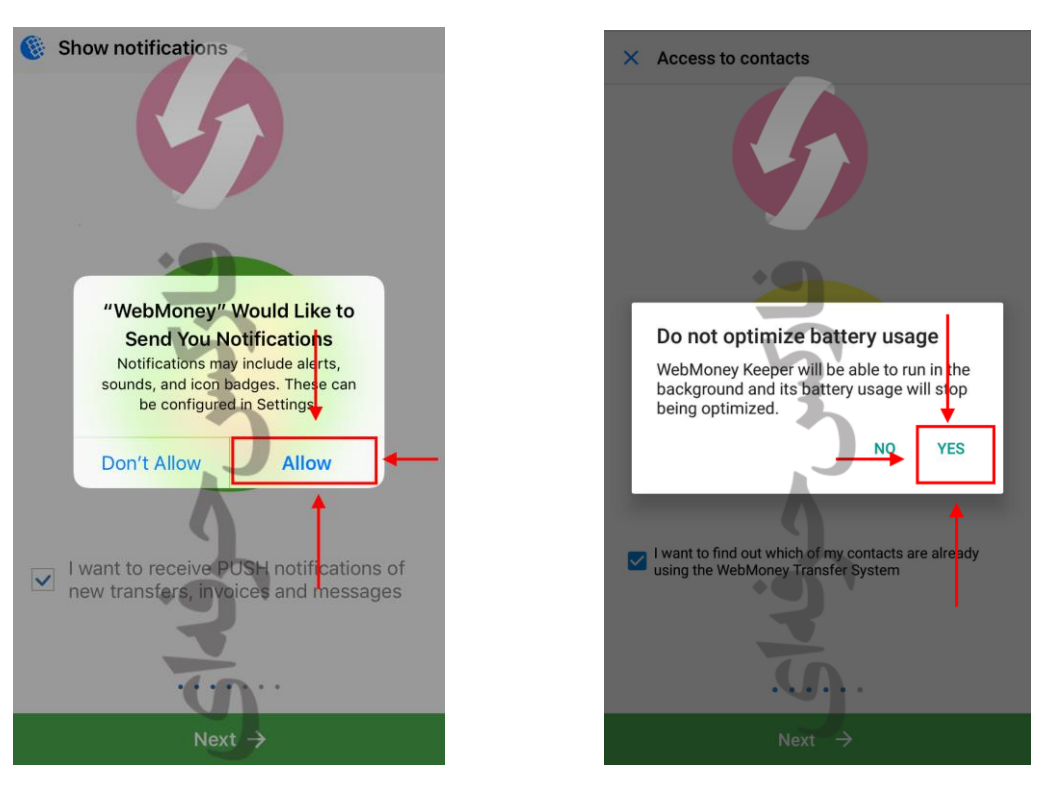

۱۳. پس از انتخاب برخی تنظیمات مورد علاقه و امنیتی وارد صفحه اصلی حساب وبمانی خود خواهید شد. حال شما می توانید یک کیف پول برای خود افتتاح نمایید. پس روی گزینه Create کلیک نمایید.

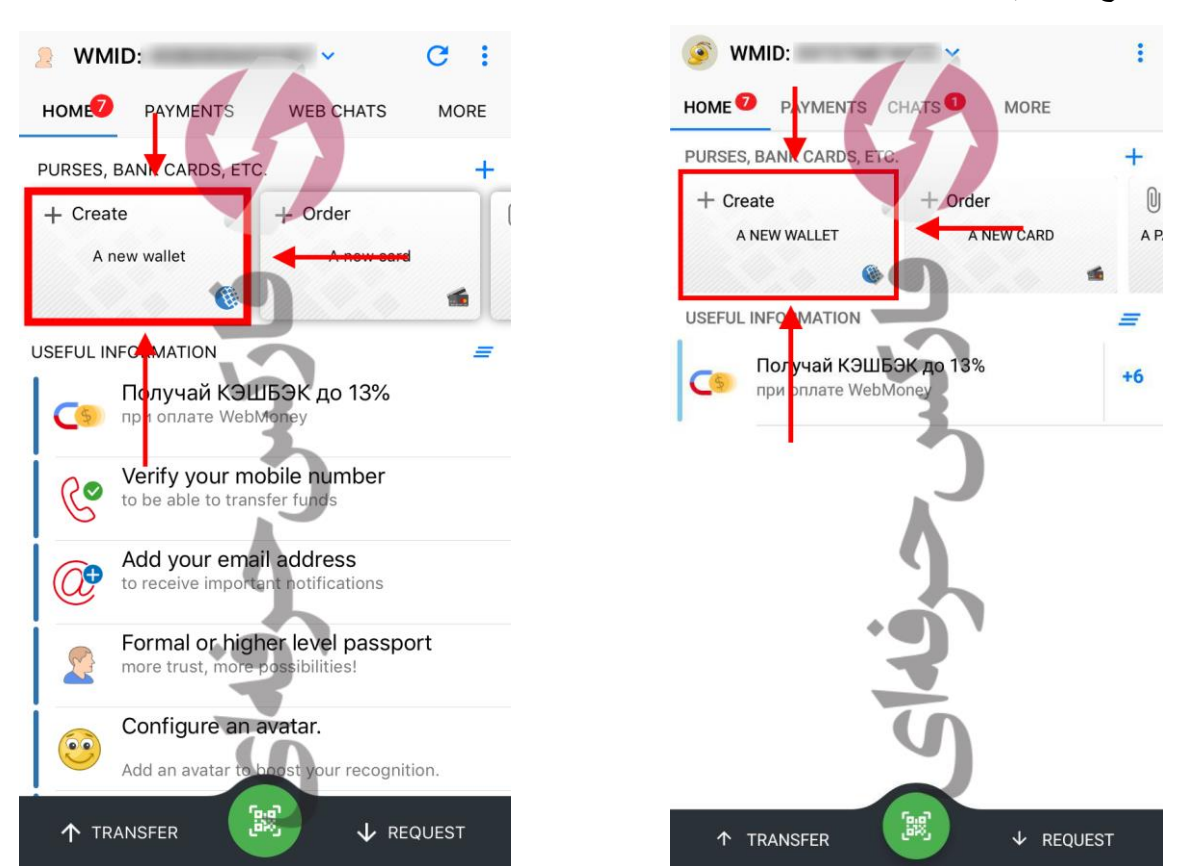

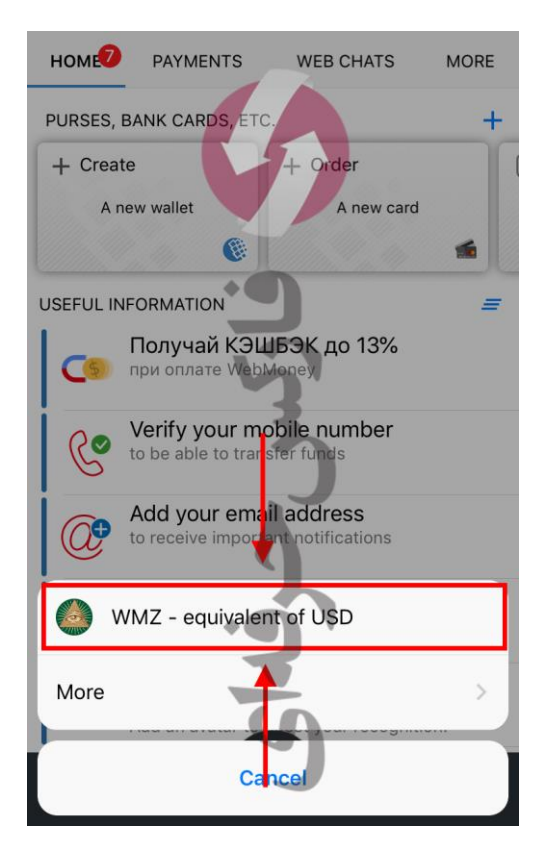

Agreement

WMZ

this agreement

Certificates.

ecord.

Tran

and services

۱۴. در صفحه تعیین نوع ارز کیف پول، USD را انتخاب نمایید.

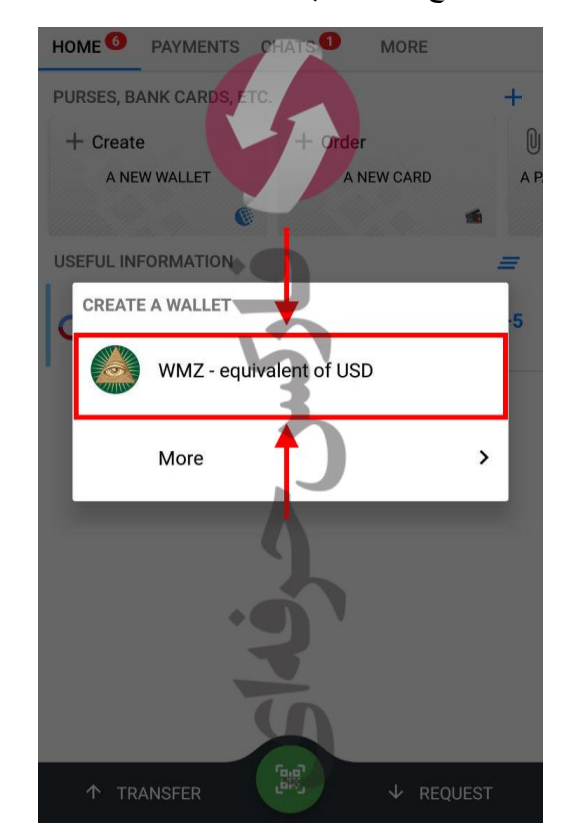

در صفحه تایید شرایط افتتاح کیف یول WMZ دکمه OK را بزنید.

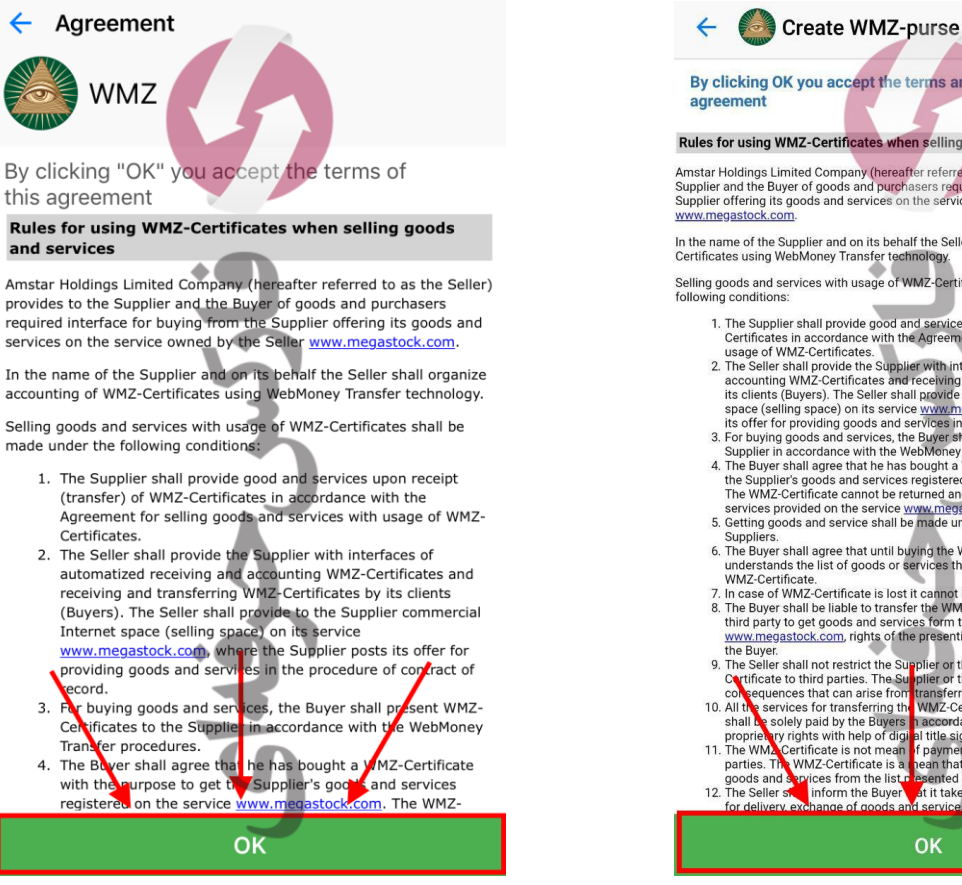

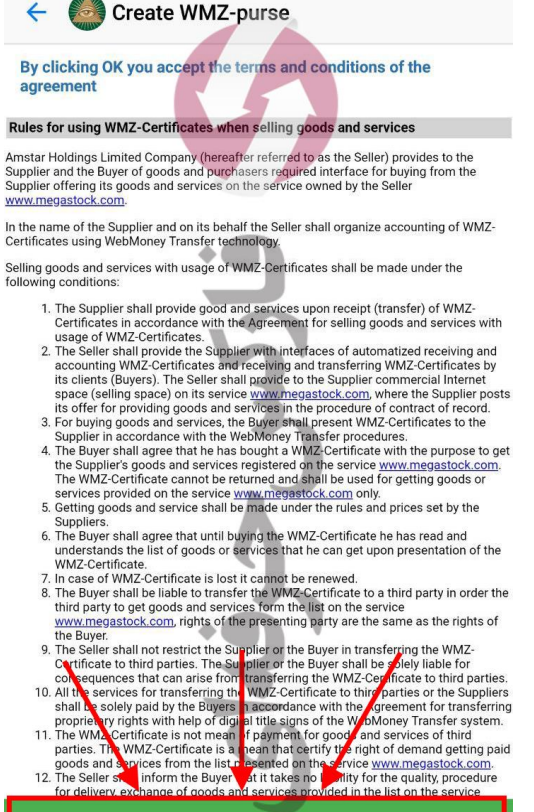

۱۴. حساب کیف پول WMZ شما باز شده است. اکنون می توانید به صفحه اصلی حساب خود باز گردید.

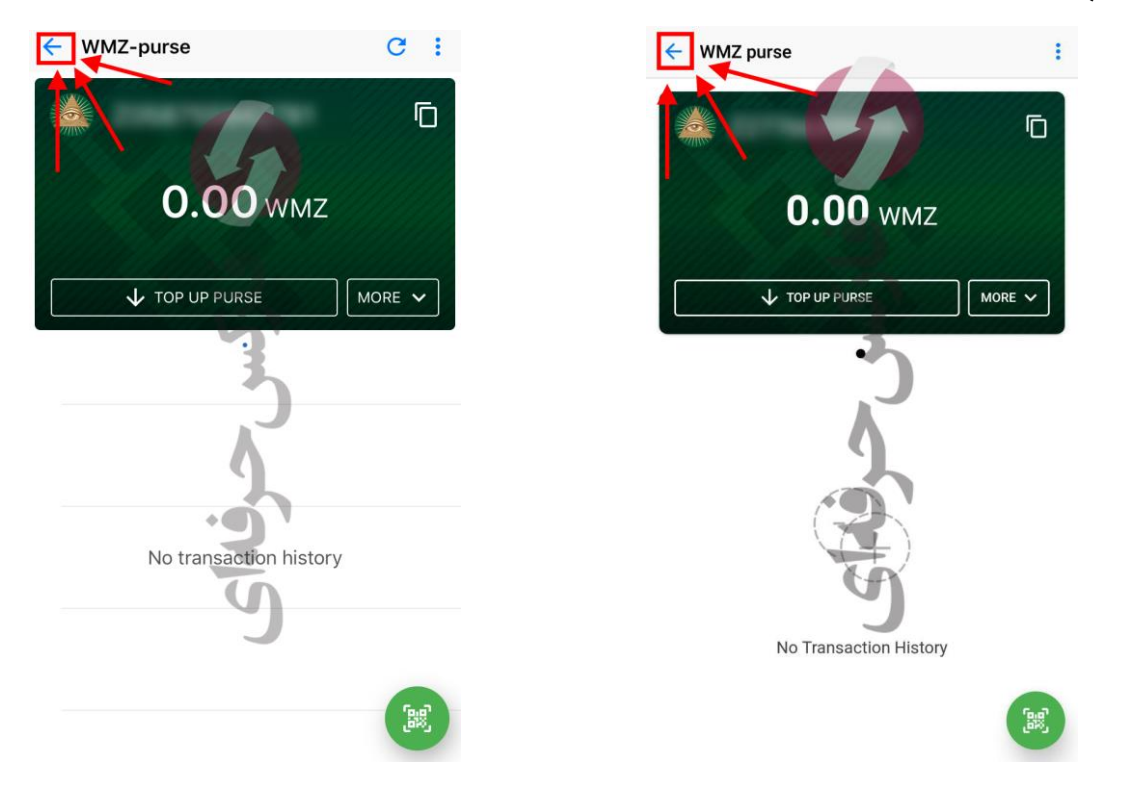

۱۷. اکنون در کابین خود می توانید حساب کیف پول خود را مشاهده نمایید.

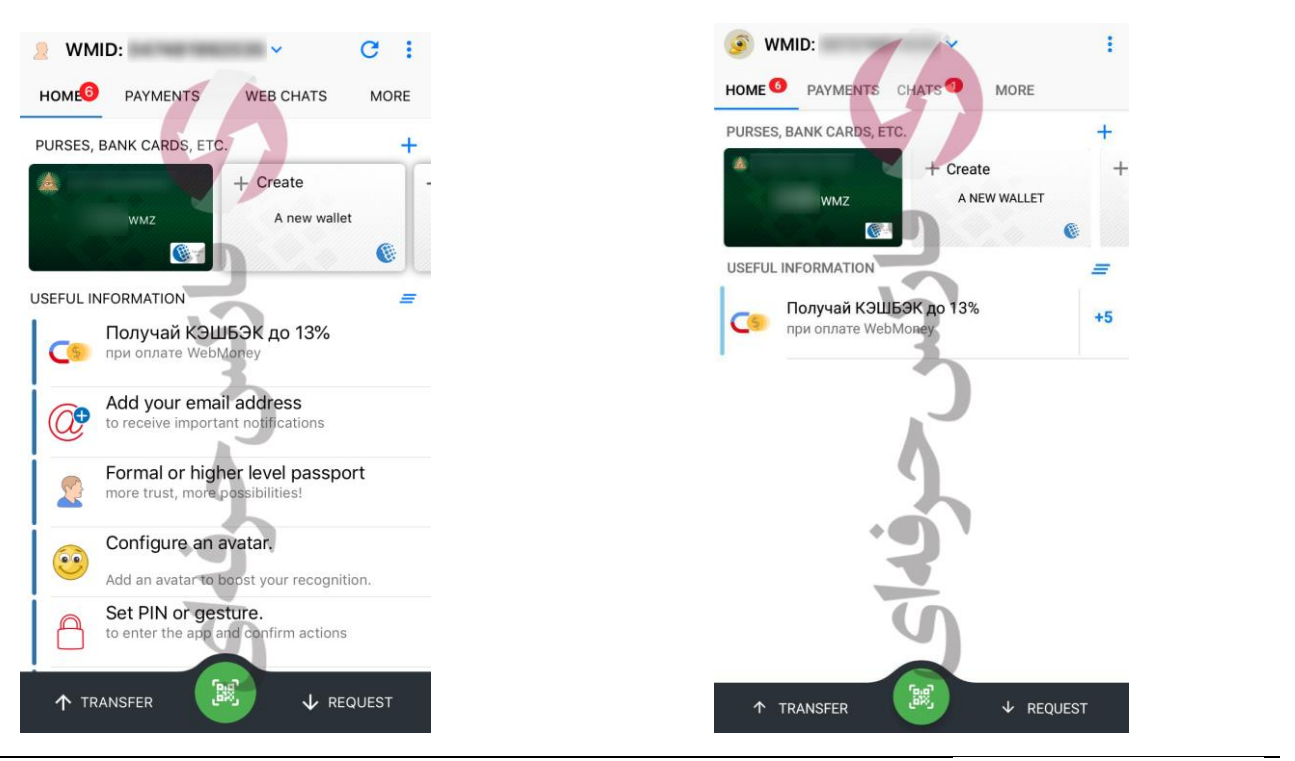

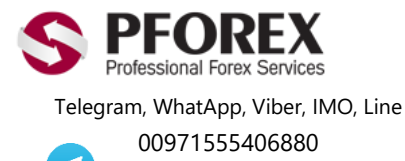

Channel: @pforexcom

Website: <u>https://fa.pforex.com</u> Copy Right <u>PFOREX.COM</u> Facebook: <u>PFOREXFA</u>

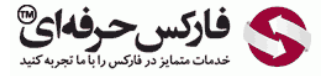

Email: <u>info@pforex.com</u> Skype: pforex.org No 00971555406880 & 00442032870800